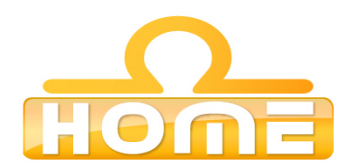

## Formation au logiciel : SAGE 100 Comptabilité Contenu technique détaillé de la formation

**Moyens pédagogiques** : Méthodes démonstratives sous forme de présentation, simulations et exercices pratiques. Chaque point abordé durant la formation fait l'objet de manipulations et d'exercices d'applications. Méthode TTL (teach to learn). Bilan de compétence. Test. Sessions de TPs de réalisations liés aux projets professionnels des stagiaires assistées par le (s) formateur (s). En fin de stage : Aperçu des dernières nouveautés logicielles et évolutions technologiques dans les domaines concernés. Ressources pédagogiques disponibles : plus de 100 000 tutoriaux vidéo accessibles. Salles informatisées équipées en licences logicielles pour l'éducation / connexion web haut débit / accessoires audiovisuels. Sessions en studio d'enregistrement et tournages vidéo en plateau et en extérieur (pour les formations audiovisuelles).

Liste des points techniques étudiés :

## Introduction et généralités

| Introduction                                           | Bannal/ra                      |
|--------------------------------------------------------|--------------------------------|
| Utilisation en client/serveur                          | Rappei/re                      |
| A propos de Microsoft BackOffice Small Business Server | Selection                      |
| Nouveautés de la version 15                            | VISUAIISAL                     |
| Fonctions disponibles                                  | Menu conte                     |
| Fonctions disponibles des versions Windows             | Personnali                     |
| Fonctions disponibles des versions Macintosh           | Impressio                      |
| Documentation fournie                                  | Impressio                      |
| Menu Système                                           | Réévaluat                      |
| Menu Application                                       | devise                         |
| Menu Fichier                                           | Assistant                      |
| Nouveau                                                |                                |
| Assistant de création d'un nouveau fichier comptable   | Présentat                      |
| Raison sociale et renrise des informations société –   | Sélection                      |
| Assistant de création de fichier comptable             | réévaluati                     |
| Saisie des coordonnées de l'entrenrise –               | Sélection                      |
| Assistant de création de fichier comptable             | des comp                       |
| Exercice et longueur de compte – Assistant de          | Sélection                      |
| création de fichier comptable                          | des comp                       |
| Paramétrage des devises – Assistant de création        | Génératio                      |
| de fichier comptable                                   | Assistant                      |
| Caractéristiques de votre monnaie de tenue de          | Cas d'une                      |
| compte – Assistant de création de fichier comptable    | <ul> <li>Définition</li> </ul> |
| Reprise des éléments comptables – Assistant de         | <ul> <li>Définition</li> </ul> |
| création de fichier comptable                          | Cas d'une                      |
| Sélection des éléments comptables – Assistant de       | Extourne                       |
| création de fichier comptable                          | des comp                       |
| Création du fichier comptable – Assistant de           | Edition de                     |
| création de fichier comptable                          | reevaluati                     |
| Création manuelle du fichier comptable                 | Confirmat                      |
| Exercice comptable et longueur des comptes             | comptes e                      |
| Ouvrir                                                 | Generatio                      |
| Ouverture du dossier comptable                         | Assistant                      |
| Ouverture du fichier expert                            | Revision p                     |
| Fermer                                                 | Revision p                     |
| A propos de                                            | Personnalio                    |
| Volet Identification - A propos de                     | Sélection                      |
| Volet Initialisation - A propos de                     | Saisie d'u                     |
| Volet Contacts - A propos de                           | Saisie des                     |
| Volet Paramètres - A propos de                         | Saisie des                     |
| Sous-volet Saisie – Volet Paramètres                   | comptes.                       |
| Sous-volet Rapprochement – Volet Paramètres            | Saisie des                     |
| Sous-volet Relance – Volet Paramètres                  | Menu conte                     |
| Volet Préférences - A propos de                        | Personnalis                    |
| Volet Fiscal – A propos de…                            | Saisie d'u                     |
| Sous-volet Comptabilisation – Volet Fiscal             | Passage a                      |
| Sous-volet Cerfa – Volet Fiscal                        | Menu conte                     |
| Sous-volet EDI-TVA – Volet Fiscal                      | un nouveau                     |
| Volet Ajustement lettrage – A propos de                | Recherch                       |
| Volet Synchro compta – A propos de                     | Selection                      |
| Volet Options - A propos de                            | Format de                      |
| Champ statistique tiers                                | Liste des                      |
| Code interbancaire                                     | Consultatio                    |

| Rappel/relevé<br>Sélection des mouvements à traiter<br>Visualisation des mouvements à relancer |
|------------------------------------------------------------------------------------------------|
| Modification des niveaux de relance des ecritures                                              |
| Menu contextuel de la visualisation des rappels                                                |
| Personnaliser la liste de visualisation des rappeis                                            |
| Impression des lettres de rappei et des releves                                                |
| Impression de la proposition de rappel                                                         |
| Réévaluation des dettes et des créances en                                                     |
| devise                                                                                         |
| Assistant de réévaluation des comptes en devise                                                |
|                                                                                                |
| Présentation et sélection du type de réévaluation                                              |
| Sélection des natures de compte – Assistant de                                                 |
| réévaluation des comptes en devise                                                             |
| Sélection des journaux – Assistant de réévaluation                                             |
| des comptes en devise                                                                          |
| Sélection des devises – Assistant de réévaluation                                              |
| des comptes en devise                                                                          |
| Génération des écritures de pertes et de gains -                                               |
| Assistant de réévaluation des comptes et de gains –                                            |
| Cas d'una réévaluation de l'exercica                                                           |
| Définition des paramètres de comptabilisation                                                  |
| Définition des écritures de provisions pour les pertes                                         |
| Cas d'une réévaluation périodique                                                              |
| Extourne automatique – Assistant de réévaluation                                               |
| des comptes en device                                                                          |
| Edition de l'état des partes et gains Assistant de                                             |
| cultori de l'etat des pertes et gains - Assistant de                                           |
|                                                                                                |
| Confirmation – Assistant de reevaluation des                                                   |
| comptes en devise                                                                              |
| Génération d'écritures importées ou exportées –                                                |
| Assistant de réévaluation des comptes en devise                                                |
| Révision par cycle                                                                             |
| Révision par cycle – Description de la fenêtre                                                 |
| Menu contextuel de la fenêtre de révision par cycle                                            |
| Personnaliser la liste de la révision par cycle                                                |
| Sélection des mouvements                                                                       |
| Saisie d'un registre de révision                                                               |
| Saisie des observations du cycle                                                               |
| Saisie des observations du regroupement de                                                     |
| comptes                                                                                        |
| Saisie des consignes du cycle                                                                  |
| Menu contextuel de la saisie des consignes                                                     |
| Personnaliser la liste de saisie des consignes                                                 |
| Saisie d'un tableau                                                                            |
| Passage à un nouveau cvcle                                                                     |
| Menu contextuel de la saisie des consignes (passage à                                          |
| un nouveau cycle)                                                                              |
| Recherche d'écritures                                                                          |
| Sélection simplifiée – Recherche d'écritures                                                   |
| Format de sélection – Recherche d'écritures                                                    |
| Liste des écritures trouvées – Recherche d'écritures                                           |
| Consultation du journal                                                                        |
| Ventilation d'une écriture                                                                     |
|                                                                                                |

| Code risque                                                                                                    |
|----------------------------------------------------------------------------------------------------|
| Devise                                                                                                    |
| FIChiers lies                                                                                                   |
| FIITre de revision                                                                                              |
| Enregistrement des énumérés                                                                                     |
| Information libre                                                                                               |
| Détail d'une information libre                                                                                  |
| Information libre de type Table                                                                                 |
| Information libre de type Valeur calculée                                                                       |
| Consells pour l'enregistrement d'une formule de calcul      Modification du paramétrage des informations libres |
| Modification d'une information libre                                                                            |
| Suppression d'une information libre                                                                             |
| Mode de règlement                                                                                               |
| Motif de rejet                                                                                                  |
| Nature de compte                                                                                                |
| Niveau d'analyse                                                                                                |
| Organisation                                                                                                    |
| Pays                                                                                                    |
| Periode de rappel                                                                                               |
| Fian analylique                                                                                                 |
| Plans analytiques structurés                                                                                    |
| Structure des numéros de sections                                                                               |
| Paramétrage du plan IFRS                                                                                        |
| Service des contacts                                                                                            |
| Structure banque                                                                                                |
| Banques résidentes / Banques à l'étranger                                                                       |
| I ype tiers                                                                                                    |
| Comptes généraux par défaut                                                                                     |
| comptes generaax par deradi                                                                                     |
| Lire les informations                                                                                           |
| Calculer les cumuls                                                                                             |
| Renuméroter les pièces et registres                                                                             |
| Régénération des registres                                                                                      |
| Configuration système et partage                                                                                |
| Configuration système                                                                                           |
| Utilisateurs connectés                                                                                          |
| Envoi d'un message                                                                                              |
| Réception d'un message                                                                                          |
| Autorisations d'acces                                                                                           |
| Importer                                                                                                    |
| A propos des formats d'importation                                                                              |
| Format paramétrable                                                                                             |
| Importer au format Ligne 100 et 30                                                                              |
| Lancement de l'importation                                                                                      |
| Autres cas possibles                                                                                            |
| Suite de la procédure d'importation                                                                             |
| Déroulement de l'importation                                                                                    |
| Verification de la coherence du fichier –                                                                       |
| Importation des données                                                                                         |
| Importation des donnees                                                                                         |
| Importation au format Texte                                                                                     |
| Importation des comptes tiers                                                                                   |
| Importation des écritures                                                                                       |
| Gestion des devises                                                                                             |
| Importation du lettrage                                                                                         |
| Format des fichiers importes                                                                                    |
| Importation des Echlures Sage et Ciel Windows                                                                   |
| Importer les modes de paiement                                                                                  |
| Importer au format Edifact                                                                                      |
| Importer au format XML                                                                                          |
| Importer un fichier au format paramétrable                                                                      |
| Exporter                                                                                                    |
| Exportations de données : mode opératoire                                                                       |
| Choix d'un modèle d'exportation                                                                                 |
| Exportation au format Sage Espagne                                                                              |
| Structure du fichier exporté                                                                                    |
| Particularités                                                                                                  |
| Exemples de fichier exporté                                                                                     |
| Paramétrage d'un nouveau modèle d'exportation                                                                   |
|                                                                                                    |
| Informations à extraire.                                                                                        |

| Impression du résultat de la recherche                                  |
|-------------------------------------------------------------------------|
| Réimputation des écritures générales                                    |
| Fenêtre de paramétrage – Réimputation des écritures                     |
| générales                                                               |
| Réimputation des écritures analytiques                                  |
| Fenêtre de paramétrage – Réimputation des écritures                     |
| analytiques                                                             |
| Liste des écritures d'abonnement à générer                              |
| Menu contextuel de la liste des écritures d'abonnement                  |
| Génération d'écritures importées ou exportées                           |
| Compaction                                                              |
| Fin d'exercice                                                          |
| Assistant Nouvel exercice                                               |
| Sélection du traitement – Assistant Nouvel exercice                     |
| Le fichier ne comporte qu'un seul exercice                              |
| Création de l'exercice antérieur     L'exercice en cours est le dernier |
| L'exercice suivant a déjà été créé                                      |
| Génération des reports à nouveaux – Assistant Nouvel                    |
| exercice                                                                |
| Assistant Nouvel exercice                                               |
| Options de sélection du mode de report -                                |
| Assistant Nouvel exercice                                               |
| Options de generation des a-nouveaux –                                  |
| Paramétrage du N° pièce – Assistant Nouvel exercice                     |
| Paramétrage du libellé des écritures d'à-nouveaux –                     |
| Assistant Nouvel exercice                                               |
| Utilisation manuelle de la commande Nouvel exercice .                   |
| Génération d'écritures importées ou exportées                           |
| Report des budgets                                                      |
| Clôture de l'exercice                                                   |
| Calcul des pièces de clôture                                            |
| Etats de clôture                                                        |
| Brouillard de clôture                                                   |
| Balance de clôture                                                      |
| Archivage du premier exercice                                           |
| Archivage fiscal des données                                            |
| Etape 1 - Choix du type d'archivage fiscal                              |
| Opérations périodiques                                                  |
| Opérations annuelles                                                    |
| Etape 3 - Synthese des operations                                       |
| Synthèse des opérations annuelles                                       |
| Etape 4 - Création des fichiers d'archivage                             |
| Nom des fichiers d'archive                                              |
| Etats d'archivage                                                       |
| Informations complémentaires                                            |
| Monu Etat                                                               |
| Cánáralitás sur les impressions                                         |
| Editions en devise                                                      |
| Incidence de la norme IFRS                                              |
| Barre d'outils Norme nationale ou IFRS - Preselection     des écritures |
| Incidence de la norme DGI                                               |
| Statut des écritures<br>Fenêtre de sélection simplifiée                 |
| Plus de critères : les formats de sélection                             |
| Critères de sélection     Critères de sélection                         |
| Grieres «Selection standard»     Groupes                                |
| Opérateurs                                                              |
| Ltats personnalisés                                                     |
| Contenu du menu                                                         |
|                                                                         |

| Utilisation d'un modèle d'exportation déjà créé                                                                                                    |
|----------------------------------------------------------------------------------------------------|
| Impression du contenu du modèle d'exportation                                                                                                    |
| Lancement de l'exportation                                                                                                    |
| Exporter au format Ligne 100 et 30, HTML                                                                                                    |
| Exporter au formate SVI K at HTMI                                                                                                    |
| Exporter au Format Classeur Microsoft Excel®                                                                                                    |
| Exporter au format XMI                                                                                                    |
| Exporter au format Sage                                                                                                    |
| Exporter au format EDIFACT                                                                                                    |
| Préambule – Exporter au format EDIFACT                                                                                                    |
| Format d'exportation EDIFACT                                                                                                    |
| Volet Identification – Format EDIFACT                                                                                                    |
| Volet Echange - Format EDIFACT                                                                                                    |
| Volets Dossier, Emetteur et Récepteur - Format                                                                                                    |
| EDIFACT                                                                                                    |
| Enregistrer le fichier EDIFACT                                                                                                    |
| Exporter au format parametrable                                                                                                    |
| Exporter la balance                                                                                                    |
| Format Import/export parametrable                                                                                                    |
| Synchro compta                                                                                                    |
| Opérations préliminaires                                                                                                    |
| Procédure de transfert                                                                                                    |
| Marquage des écritures                                                                                                    |
| L'ancement de la Synchro compta en l'absence                                                                                                    |
| de fichier comptable ouvert                                                                                                    |
| Etape 1 : Détection du mode de communication                                                                                                    |
| Etape 2 : Sélection du fichier de synchro                                                                                                    |
| Etape 3 : Création du dossier et récupération des données                                                                                                    |
| Lancement de la Synchro compta en cours                                                                                                    |
| d'utilisation d'un fichier comptable                                                                                                    |
| Mode Synchro compta Client vers Expert-Comptable                                                                                                    |
| Client vers Expert-Comptable                                                                                                    |
| Transmettre ma comptabilité - Synchro compta                                                                                                    |
| Client vers Expert-Comptable                                                                                                    |
| Intégrer les écritures de mon Expert-Comptable -                                                                                                    |
| Synchro compta Client vers Expert-Comptable                                                                                                    |
| Choix du traitement à opérer - Synchro compta                                                                                                    |
| Expert-Comptable vers Client                                                                                                    |
| Transmettre mes écritures à mon client - Synchro compta                                                                                                    |
| Expert-Comptable vers Client                                                                                                    |
| Intégrer les écritures de mon client - Synchro compta                                                                                                    |
| Expert-Comptable vers Client<br>Mode Synchro compta + Client vers Expert-Comptable                                                                               |
| Choix du traitement à opérer - Synchro compta +                                                                                                    |
| Client vers Expert-Comptable                                                                                                    |
| Transmettre ma comptabilité - Synchro compta +                                                                                                    |
| Client vers Expert-Comptable                                                                                                    |
| Intégrer les écritures de mon Expert-Comptable -                                                                                                    |
| Synchro compta + Client vers Expert-Comptable                                                                                                    |
| Choix du traitement - Synchro compta +                                                                                                    |
| Expert-Comptable vers Client                                                                                                    |
| Transmettre mes écritures à mon client - Synchro compta +                                                                                                    |
| Expert-Comptable vers Client                                                                                                    |
| Integrer les ecritures de mon client - Synchro compta + Expert-Comptable vers Client                                                                             |
| Caractéristiques des fichiers de données                                                                                                    |
| Fichiers codés                                                                                                    |
| Message E-mail et fichier magnétique                                                                                                    |
| Message E-mail                                                                                                    |
| Fichier magnétique                                                                                                    |
| l'raitement de la reception d'un transfert de donnees                                                                                                    |
| Message E-mail                                                                                                    |
| Fichier magnétique                                                                                                    |
| Traitement des erreurs                                                                                                    |
| Journal de traitement                                                                                                    |
| Réception des données par Synchro compta +                                                                                                    |
|                                                                                                    |
| Imprimer les paramètres societe                                                                                                    |
| Imprimer les parametres societe<br>Etats proposés<br>Dossier entreprise                                                                                          |
| Imprimer les parametres societe<br>Etats proposés<br>Dossier entreprise<br>Ontions dossier                                                                       |
| Imprimer les parametres societe<br>Etats proposés<br>Dossier entreprise<br>Options dossier<br>Cumuls dossier                                                     |
| Imprimer les parametres societe<br>Etats proposés<br>Dossier entreprise<br>Options dossier<br>Cumuls dossier<br>Paramètres BCR                                   |
| Imprimer les parametres societe<br>Etats proposés<br>Dossier entreprise<br>Options dossier<br>Cumuls dossier<br>Paramètres BCR<br>Tableaux de bord personnalisés |

| Brouillard                                                              |
|-------------------------------------------------------------------------|
| Fenêtre de sélection simplifiée - Brouillard                            |
| Format de sélection - Brouillard                                        |
| Journal                                                                 |
| Journal                                                                 |
| Journal centralisé                                                      |
| Fenêtre de sélection simplifiée – Journal centralisé                    |
| Format de selection – Journal centralise                                |
| Journal general                                                         |
| Grand-IIVre des comptes                                                 |
| Selection simplifiee - Grand-livre des comptes                          |
| Balance des comptes                                                     |
| Sélection simplifiée – Balance des comptes                              |
| Format de sélection – Balance des comptes                               |
| Exporter les données                                                    |
| Echéancier                                                              |
| Sélection simplifiée - Echéancier                                       |
| Format de sélection - Echéancier                                        |
| Balance âgée                                                            |
| Sélection simplifiée – Balance âgée                                     |
| Format de sélection – Balance âgée                                      |
| Etats tiers                                                             |
| Grand livre des tiers                                                   |
| Sélection simplifiée – Grand-livre des tiers                            |
| Format de selection – Grand-livre des tiers                             |
| Balance des tiers                                                       |
| Selection simplifiee – Balance des tiers                                |
| Statistiques tiers                                                      |
| Sálaction simplifiée - Statistiques tiers                               |
| Format de sélection – Statistiques tiers                                |
| Historiques des rappels                                                 |
| Sélection simplifiée – Historique des rappels                           |
| Format de sélection – Historique des rappels                            |
| Registres-taxe                                                          |
| Format de sélection – Registres-taxe                                    |
| Déclaration de taxes                                                    |
| Généralités sur les déclarations de taxe                                |
| Modalités d'application                                                 |
| Particularites des etats Certa      Adaptation de Sage 100 Comptabilité |
| Gestion des arrondis                                                    |
| Lexique lié à EDI-TVA                                                   |
| Formulaires EDI TVA gérés                                               |
| Notion de millésime pour les formulaires DGI                            |
| Etat declaration de taxes                                               |
| Selection simplifiee – Etat declaration de taxes                        |
| Format de selection – Declaration de taxes                              |
| Mise à jour des écritures de taxes                                      |
| Paramétrage de la déclaration de taxes                                  |
| Insertion de rubriques                                                  |
| Déplacement des rubriques                                               |
| Modification d'une rubrique                                             |
| Saisie des formules                                                     |
| Addition, soustraction, multiplication et division de                   |
| Parenthèses pour isoler les rubriques                                   |
| Tests conditionnels                                                     |
| Saisie des constantes                                                   |
| Régime simplifié                                                        |
| Calcul de la déclaration de TVA sur les débits                          |
| Rubrique de type Taxe                                                   |
| Rubrique de type Montant                                                |
| Rubrique de type constante                                              |
| Calcul de la déclaration de TVA sur les encaissements                   |
| Les registres ne sont pas utilisés pour la gestion de la TVA sur        |
| encaissement                                                            |
| Rubrique de type Taxe                                                   |
| Kubrique de type Montant                                                |
| Rubrique de type Taxe                                                   |
| Rubrique de type Montant                                                |
| Génération EDI-TVA                                                      |
| Contrôles préalables Cénération EDLTVA                                  |
| Controles prealables – Generation EDI-1 VA                              |

| Format d'impression                                                                                                    |
|----------------------------------------------------------------------------------------------------|
| Impression différée                                                                                                    |
| Lancement des programmes Sage                                                                                                    |
| Outilis                                                                                                    |
| Ftape 1 - Présentation de la nurge des extraits                                                                                                    |
| Etape 2 - Sélection des extraits bancaires à purger                                                                                                    |
| Contrôles du programme avant et pendant la purge                                                                                                    |
| des extraits                                                                                                    |
| Recalcul des informations libres                                                                                                    |
| Quitter                                                                                                    |
| Menu Edition                                                                                                    |
| Annuler                                                                                                    |
| Couper                                                                                                    |
| Copier                                                                                                    |
| Coller                                                                                                    |
| Effacer                                                                                                    |
| Sélectionner tout                                                                                                    |
| Dupliquer                                                                                                    |
| Calculette Sage                                                                                                    |
| Inverseur                                                                                                    |
| Ajouter                                                                                                    |
| Voir/Modifier                                                                                                    |
|                                                                                                    |
| Supprimer                                                                                                    |
| Precedent                                                                                                    |
| Sulvani                                                                                                    |
| Attoindro                                                                                                    |
| lournal de traitement                                                                                                    |
| Monu Structure                                                                                                    |
|                                                                                                    |
| Plan comptable                                                                                                    |
| Operations possibles sur la liste des comptes                                                                                                    |
| generaux                                                                                                    |
| Personnaliser la liste du plan comptable                                                                                                    |
| Assistant de création d'un compte général                                                                                                    |
| Numéro et intitulé du compte                                                                                                    |
| Compte général – Détail de la fiche                                                                                                    |
| Volet Fiche Principale - Compte général                                                                                                    |
| Volet Analytique/IFRS – Compte général                                                                                                    |
| Volet Bloc-notes - Compte général                                                                                                    |
| Volet Budgets - Compte général                                                                                                    |
| Enregistrement d'un budget général                                                                                                    |
| Enregistrement d'un sous-budget                                                                                                    |
| Volet finormation libre - Compte general                                                                                                    |
| Costion des graphiques – Comptes généraux                                                                                                    |
| Sélection de la série du graphique                                                                                                    |
| Plan analytique                                                                                                    |
| Opérations possibles sur la liste des sections                                                                                                    |
| analytiques                                                                                                    |
| Menu contextuel de la liste du plan analytique                                                                                                    |
| Personnaliser la liste du plan analytique                                                                                                    |
| Section analytique – Détail de la fiche                                                                                                    |
| Volet Fiche principale - Section analytique                                                                                                    |
| Plans analytiques et structure des numéros de section                                                                                                    |
| Paramétraga manual das numéros de socian                                                                                                    |
| Paramétrage d'une section en fonction d'une structure définie                                                                                                    |
| Numéro de section                                                                                                    |
| Volet Budgets - Section analytique                                                                                                    |
| Enregistrement d'un budget analytique                                                                                                    |
| Enregistrement d'un sous-budget général                                                                                                    |
| Volet Information libre - Section analytique                                                                                                    |
| volet Cumuls - Section analytique                                                                                                    |
| Assistant de génération outernations de santiers                                                                                                    |
| Assistant de génération automatique des sections                                                                                                    |
| Assistant de génération automatique des sections<br>Sélection du plan analytique – Assistant de génération                                                                                                    |
| Assistant de génération automatique des sections<br>Sélection du plan analytique – Assistant de génération<br>automatique des sections                                                                                                    |
| Assistant de génération automatique des sections<br>Sélection du plan analytique – Assistant de génération<br>automatique des sections<br>Informations générales – Assistant de génération<br>automatique des sections                                                                                                    |
| Assistant de génération automatique des sections<br>Sélection du plan analytique – Assistant de génération<br>automatique des sections<br>Informations générales – Assistant de génération<br>automatique des sections<br>Sélection des ruptures – Assistant de génération                                                                                                    |
| Assistant de génération automatique des sections<br>Sélection du plan analytique – Assistant de génération<br>automatique des sections<br>Informations générales – Assistant de génération<br>automatique des sections<br>Sélection des ruptures – Assistant de génération<br>automatique des sections                                                                                  |
| Assistant de génération automatique des sections<br>Sélection du plan analytique – Assistant de génération<br>automatique des sections<br>Informations générales – Assistant de génération<br>automatique des sections<br>Sélection des ruptures – Assistant de génération<br>automatique des sections<br>Sections de type Total – Assistant de génération                              |
| Assistant de génération automatique des sections<br>Sélection du plan analytique – Assistant de génération<br>automatique des sections<br>Informations générales – Assistant de génération<br>automatique des sections<br>Sélection des ruptures – Assistant de génération<br>automatique des sections<br>Sections de type Total – Assistant de génération<br>automatique des sections. |

| Etape 1 - Saisie des dates de déclaration<br>Etape 2 - Saisie des constantes<br>Etape 3 - Saisie des informations complémentaires<br>Calcul de la déclaration<br>Contrôles de cohérence des valeurs de la déclaration<br>Etape 4a - Saisie du règlement<br>Contrôles.<br>Suppression d'un paiement<br>Etape 4b - Références prélèvement<br>Etape 4b - Références prélèvement<br>Etape 5 - Saisie du remboursement<br>Etape 6 - Saisie des zones Commentaires |
|----------------------------------------------------------------------------------------------------|
| Etape 7a - Annexe 3310 A - Commentaires<br>Etape 7b - Annexe 3310 A - Liquidation des taxes<br>Etape 8 - Lancement du traitement<br>Traitement effectué<br>Impression de l'état récapitulatif des paiements<br>Mise à jour fiscale<br>Assistant de mise à jour fiscale                                                                                                    |
| Étape 1 – Téléchargement des outils EDI-TVA<br>Etape 2 – Généralités et actions possibles<br>Etape 3 – Règles de mise à jour<br>Etape 4 – Choix de la méthode et lancement<br>Traitement effectué                                                                                                    |
| Rapport d'activité<br>Sélection simplifiée – Rapport d'activité<br>Format de sélection – Rapport d'activité<br>Paramétrage du rapport d'activité<br>Insertion de rubriques<br>Déplacement des rubriques                                                                                                    |
| Modification d'une rubrique<br>Bilan/Compte de résultat<br>Sélection simplifiée – Bilan/compte de résultat<br>Format de sélection – Bilan/compte de résultat<br>Paramétrage – Bilan/compte de résultat                                                                                                    |
| Etats analytiques<br>Journaux analytiques<br>Balance analytique<br>Grand-livre analytique<br>Contrôle des cumuls analytiques                                                                                                    |
| Bilan/ Compte de résultat<br>Format de sélection<br>Etats budgétaires<br>Sélection simplifiée – Etats budgétaires<br>Format de sélection – Etats budgétaires                                                                                                    |
| Recuperation de donnees dans Excel<br>Présentation<br>Procédure<br>Syntaxe des formules<br>Gestion des accès<br>Etats reporting                                                                                                    |
| Grand-livre reporting<br>Sélection simplifiée – Grand-livre reporting<br>Format de sélection – Grand-livre reporting<br>Balance reporting<br>Sélection simplifiée – Balance reporting                                                                                                    |
| Format de sélection – Balance reporting<br>Etats analytiques reporting<br>Sélection simplifiée – Etats analytiques reporting<br>Format de sélection – Etats analytiques reporting<br>Bilan/Compte de résultat reporting                                                                                                    |
| Sélection simplifiée – Bilan/compte de résultat<br>reporting<br>Format de sélection – Bilan/compte de résultat<br>reporting<br>Paramétrage – Bilan/compte de résultat reporting                                                                                                    |
| Sélection simplifiée – Etats budgétaires reporting<br>Format de sélection – Etats reporting budgétaires<br>Analyse et contrôles<br>Comparatif multiexercices                                                                                                    |
| Selection simplifiee - Comparatif multiexercices<br>Format de sélection – Comparatif multiexercices<br>Comparatif multiexercices – Saisie des<br>commentaires                                                                                                    |

Opérations possibles sur la liste des comptes reporting ..... Menu contextuel de la liste du plan reporting..... Personnaliser la liste du plan reporting ..... Compte Reporting – Détail de la fiche..... Volet Fiche principale - Compte reporting ..... Volet Cumuls - Compte reporting ..... Plan tiers Opérations possibles sur la liste des comptes tiers...... Menu contextuel de la liste du plan tiers ..... Personnaliser la liste du plan tiers..... Compte tiers – Détail de la fiche..... Volet Identification - Compte tiers..... Volet Contacts – Compte tiers..... Volet Complément - Compte tiers ..... Volet Banques - Compte tiers ..... Banque tiers ..... Volet Solvabilité - Compte tiers ..... Sous-volet Solvabilité – Compte de tiers..... Sous-volet Surveillance – Compte de tiers..... Volet Modèles - Comptes tiers ..... Modifier / supprimer un modèle de document..... Volet Champs libres - Compte tiers..... Sous-volet Statistique tiers – Compte de tiers..... Sous-volet Information libre – Compte de tiers ..... Sous-volet Documents – Compte de tiers ..... Volet Cumuls - Compte tiers..... Gestion des graphiques – Comptes tiers ..... Sélection de la série du graphique ..... Taux de taxes Opérations possibles sur la liste des taux de taxes...... Menu contextuel de la liste des taux de taxes..... Personnaliser la liste des taux de taxes..... Taux de taxes – Détail de la fiche..... Codes journaux Opérations possibles sur la liste des codes journaux.... Menu contextuel de la liste des codes journaux ..... Personnaliser la liste des codes journaux..... Assistant de création d'un code journal ..... Définition du journal – Assistant de création d'un code journal ..... Caractéristiques des journaux de trésorerie -Assistant de création d'un code journal ..... Numérotation du journal – Assistant de création d'un code journal ..... Saisie manuelle d'un code journal ..... Codes journaux analytiques\_ Opérations possibles sur la liste des codes journaux analytiques..... Menu contextuel de la liste des codes journaux analytiques .... Personnaliser la liste des codes journaux analytiques..... Paramétrage d'un journal analytique ..... Banques Opérations possibles sur la liste des banques ..... Menu contextuel de la liste des banques ..... Personnaliser la liste des banques Bangue – Détail de la fiche..... Volet Identification - Banque..... Volet Contacts - Banque Volet R.I.B. - Banque..... Adresse banque Volet Complément - Banque..... Modèles . Modèles de saisie Opérations possibles sur la liste des modèles de saisie..... Menu contextuel de la liste des modèles de saisie ..... Personnaliser la liste des modèles de saisie ..... Modèles de saisie : présentation ..... Boutons de fonction des modèles de saisie ..... Colonnes d'un modèle de saisie..... Menu contextuel d'un modèle de saisie ..... Personnaliser la liste des colonnes d'un modèle de saisie ...... Zones de saisie des modèles de saisie ..... En-tête d'un modèle ..... Saisie d'une ligne de pièce..... Fonctions des modèles de saisie.....

Menu contextuel de l'état comparatif des comptes ..... Personnaliser la liste de l'état comparatif des comptes ..... Analyse des journaux Sélection simplifiée – Analyse des journaux..... Etat Analyse des journaux ..... Format de sélection - Analyse des journaux..... Palmarès des comptes Sélection simplifiée - Palmarès des comptes ..... Format de sélection - Palmarès des comptes ..... Tableau de bord personnalisé Sélection simplifiée - Tableau de bord personnalisé ..... Format de sélection - Tableau de bord personnalisé .... Paramétrage des états - Tableau de bord personnalisé ..... Détail d'un état - Tableau de bord personnalisé..... Volet Fiche principale – Tableau de bord personnalisé ..... Saisie des comptes généraux ..... Saisie des valeurs Volet Ligne – Tableau de bord personnalisé ..... Volet Colonne – Tableau de bord personnalisé..... Contrôles comptables Contrôles comptables - Liste ..... Contrôles comptables – Impression ..... Contrôles comptables – Paramétrage ..... Contrôle des registres taxes Sélection simplifiée - Contrôle des registres taxes...... Format de sélection - Contrôle des registres taxes ...... Contrôles du paramétrage \_\_\_\_\_\_ Contrôles effectués ..... Contrôles sur le bilan et le compte de résultat ..... Détection des comptes non affectés..... Détection des doublons ..... Analyse des comptes par nature..... Présentation de l'état ..... Association des comptes généraux aux comptes de tiers ...... Présentation de l'état
Rattachement des comptes aux budgets ..... Présentation de l'état ..... Sélection simplifiée - Contrôles du paramétrage..... Format de sélection - Contrôles du paramétrage..... Registres révision... Sélection simplifiée - Registres révision ..... Format de sélection - Registre révision..... Etat Registre-Révision.... Etat révision par cycle... \_\_\_\_\_ Sélection simplifiée – Etats de révision par cycle...... Format de sélection – Etats de révision par cycle...... Etat révision par cycle – Etat imprimé Contrôle de caisse\_ Sélection simplifiée – Contrôle de caisse...... Format de sélection – Contrôle de caisse ..... Etats libres... Liste des comptes généraux... Sélection simplifiée - Liste des comptes généraux...... Format de sélection - Liste des comptes généraux...... Liste des comptes tiers... \_\_\_\_\_\_ Sélection simplifiée – Liste des comptes tiers..... Format de sélection – Liste des comptes tiers ..... Liste des sections analytiques... Sélection simplifiée - Liste des sections analytiques..... Format de sélection - Liste des sections analytiques ... Menu Fenêtre \_\_\_\_\_ Réorganiser Actualiser Personnaliser l'interface Personnaliser la liste... \_ Ajustement automatique des colonnes \_ Préférences... Numérotation driver fax ..... Identification du numéro de télécopie ..... Gestion du préfixe de numérotation ..... Gestion des numéros internationaux ..... Gestion du code région / indicatif..... Utilisation du driver fax.....

| Aide au paramétrage                                                   | Barr         |
|-----------------------------------------------------------------------|--------------|
| Exemples de modèles de saisie                                         | Mod          |
| Zonos do saisie dos modèlos do saisio analytique.                     | Mod          |
|                                                                       | Liste        |
| Modèles de arille                                                     | LISTE        |
| Opérations possibles sur la liste des modèles de grille.              | IVIE         |
| Menu contextuel de la liste des modèles de grille                     | Rub          |
| Personnaliser la liste des modèles de grille                          | Con          |
| Fenêtre de paramétrage des modèles de grille                          | Man          |
| Modèles de règlement                                                  | Man<br>Soc   |
| Opérations possibles sur la liste des modèles de                      | Vous         |
| reglement                                                             | • Mo         |
| Fenêtre de paramétrage des modèles de règlement                       | Des          |
| Modèles d'abonnement                                                  | Actu         |
| Opérations possibles sur la liste des modèles                         | Pren         |
| d'abonnement                                                          | Keno<br>A pr |
| Menu contextuel de la liste des modèles d'abonnement                  | A pi         |
| Personnaliser la liste des modèles d'abonnement                       | An           |
| Fenêtre de paramétrage des modèles d'abonnement                       | Fich         |
| Duplication des modèles                                               | Obje         |
| Particularités de la duplication                                      | Dos          |
| Libelles                                                              | Opu          |
| LISIE des libelles<br>Menu contextuel de la liste des libellés        | Con          |
| Personnaliser la liste des libellés                                   | Corr         |
| Détail d'un libellé                                                   | Cod          |
| Postes budgétaires                                                    | 000          |
| Opérations possibles sur la liste des postes                          | Cod          |
| budgétaires                                                           | Ban          |
| Menu contextuel de la liste des postes budgétaires                    | Ecri         |
| Personnaliser la liste des postes budgétaires                         | Ecri         |
| Poste budgetaire – Detail de la fiche                                 | Libe         |
| Volet Fiche principale - Poste budgetaire                             | Extr         |
| Volet Compton – Poste budgetaire                                      | Extr         |
| Dunlication des nostes hudgétaires                                    | Extr         |
| Cycles de révision                                                    | Rap          |
| Principe d'utilisation des cycles de révision                         | Règ          |
| Opérations possibles sur la liste des cycles                          | Rec          |
| de révision                                                           | Rec          |
| Menu contextuel de la liste des cycles de révision                    | Elal         |
| Personnaliser la liste des cycles de révision                         | Elai<br>Etat |
| Cycle de revision – Detail de la fiche                                | Etat         |
| Volet Fiche principale – Cycle de revision                            | Etat         |
| Volet Fourchettes – Regroupement des cycles de révision               | Fich         |
| Volet Observations – Regroupement des cycles de révision              | Forr         |
| Volet Consignes – Cycle de révision                                   | Drap         |
| Volet Tableaux - Cycle de révision                                    | Struc        |
| Fusion                                                                | Nom          |
| Procédure de fusion                                                   | LIST         |
| Sélection du fichier d'origine                                        | Char         |
| Selection du fichier de destination                                   | Enur         |
| Particularité de la fusion du plan tiers                              | Code         |
| Fusion des comptes                                                    | Devi         |
| Monu Traitamont                                                       | Filtre       |
|                                                                       | Infor        |
| Saisle par pièce                                                      | Enur         |
| Boutons de fonction – Saisie des nièces                               | Mod          |
| Zones de saisie de la fenêtre de saisie par pièce                     | Motil        |
| Saisie des informations générales                                     | Natu<br>Nive |
| Saisie des écritures – Saisie par pièce                               | Oraa         |
| Règlements multiéchéances                                             | Plan         |
| Saisie des écritures de règlement                                     | Enur         |
| IVIEITU CONTEXTUEL DE LA SAISIE DES PIECES                            | Pério        |
| l ettrage en saisie des pièces                                        | Serv         |
| Ventilations analytique et IFRS des lignes de pièces                  | Infor        |
| Plans analytiques en colonne                                          | Struc        |
| Visualisation/modification d'une pièce                                | Туре         |
| Menu contextuel de la saisie des lignes de pièce                      | Regi         |
| I raitements réalisés                                                 | Ajusi        |
| Saisie des opérations bancaires                                       | Cont         |
| $\Box$ $\Box$ $\Box$ $\Box$ $\Box$ $\Box$ $\Box$ $\Box$ $\Box$ $\Box$ | Pave         |

|         | Denne contine la                                   |
|---------|----------------------------------------------------|
|         | Barre verticale                                    |
|         | Mode assistant                                     |
|         | Mode personnalisé                                  |
|         | Liste des exercices                                |
|         | Liste des fenêtres ouvertes                        |
|         | Monu Aido (2)                                      |
| _<br>le | Menu Alde (?)                                      |
| 10      | Rubriques d'aide de Comptabilité 100               |
|         | Consulter le manuel                                |
|         | Manuel électronique installé sur le disque dur     |
|         | Manuel électronique non installé sur le disque dur |
|         | Sage sur le Web                                    |
|         | Vous no vous ôtes pas ensere connectó ou site Sago |
|         | vous ne vous eles pas encore connecte au site Sage |
|         | • Moi de passe Portail                             |
|         | Des droits ont été souscrits                       |
|         | Actualiser les droits d'acces au Portail           |
|         | Première actualisation                             |
|         | Renouvellement de l'actualisation                  |
|         | A propos de Comptabilité 100                       |
|         | Δημαχός                                            |
|         |                                                    |
| t       | Fichiers et champs de mise en page                 |
|         | Objet état                                         |
|         | Dossier entreprise                                 |
| -       | Option dossier                                     |
|         | Comptes généraux                                   |
|         | Contigues generaux                                 |
|         | Sections analytiques                               |
|         | Comptes tiers                                      |
|         | Codes journaux                                     |
| -       | -                                                  |
|         | Codes journaux analytiques                         |
|         | Bonguos                                            |
|         |                                                    |
|         | Ecritures generales                                |
|         | Ecritures analytiques                              |
|         | Libellés complémentaires des éléments extraits     |
|         | Extrait de compte général                          |
|         | Extrait de compte general                          |
|         | Extrait de compte dels                             |
|         | Extrait de compte analytique                       |
|         | Rappel/relevé                                      |
| -       | Règlement tiers                                    |
|         | Recherche d'écritures générales                    |
|         | Recherche d'écritures analytiques                  |
|         | Etat journal                                       |
|         | Etat journal                                       |
|         | Etat grand-livre des comptes                       |
|         | Etat grand-livre des tiers                         |
|         | Etat contrôle comptable                            |
|         | Etat registre taxe                                 |
|         | Fichiers d'importation / exportation gamme         |
| 1       | Formo générale des fishiors d'importation          |
| חו      |                                                    |
|         | Diapeaux de type general                           |
|         | Suuciure des lichlers                              |
|         | Nombre d'Importations effectuees                   |
|         | Liste des tichiers d'importation et drapeaux       |
|         | Dossier Entreprise                                 |
|         | Champ Statistique Tiers                            |
|         | Enumeré statistique                                |
|         | Code risque                                        |
|         | Devise                                             |
|         | Filtre révision                                    |
|         | Filtre Dossier comptable                           |
|         | Information libre                                  |
| _       | Enumérés informations libres                       |
| -       | Mode de règlement                                  |
|         | Motif de rejet                                     |
|         | Nature de compte                                   |
|         | Niveau d'analyse                                   |
|         | Organisation                                       |
|         | Plan analytique                                    |
|         | Enuméré analytique                                 |
|         | Période de rappel                                  |
| -       | Service des contacts                               |
|         | Paramétrage des résultats                          |
|         | Informations fiscales                              |
|         | Structure banque                                   |
|         | Tunes tiere                                        |
|         | r ypes liets<br>Degistre                           |
|         |                                                    |
|         |                                                    |
|         |                                                    |
|         | Contacts dossiers                                  |
|         | Pays                                               |

| de la fenêtre<br>Boutons de la fenêtre – Saisie des opérations                                                    |
|----------------------------------------------------------------------------------------------------|
| Zones de saisie de l'en-tête – Saisie des opérations                                                              |
| Informations de totalisation – Saisie des opérations                                                              |
| bancaires<br>Colonnes de la fenêtre – Saisie des opérations                                                       |
| bancaires<br>Menu contextuel de la saisie des opérations bancaires                                                |
| Saisie des opérations bancaires                                                                                   |
| Incorporation des mouvements bancaires<br>Proposition de génération automatique des                               |
| écritures de trésorerie<br>Association des mouvements bancaires aux écritures                                     |
| à régler<br>Ventilation analytique et IFRS d'un mouvement                                                         |
| Ventilation IFRS d'un mouvement<br>Affectation d'un compte d'attente                                              |
| Suppression d'une pièce                                                                                           |
| Génération des écritures de trésorerie                                                                            |
| Solde final théorique                                                                                             |
| Association de l'ensemble des mouvements à des écritures<br>à réder                                               |
| Génération des écritures de trésorerie     Génération des écritures de taxes                                      |
| Lettrage et pré-lettrage en montant ou en devise     Génération des écritures d'écart                             |
| Génération de l'analytique     Génération des registres de taxes                                                  |
| Visualisation des écritures à régler<br>Boutons – Visualisation des écritures à régler                            |
| Informations de totalisation – Visualisation des écritures<br>à régler                                            |
| Corps de la fenêtre – Visualisation des écritures à régler<br>Menu contextuel de la liste des écritures à régler  |
| Personnaliser la liste des écritures à régler<br>Sélection des écritures – Visualisation des écritures à régler   |
| Traitement des règlements partiels et des écarts<br>Ecritures d'écart                                             |
| Saisie des écritures<br>Saisie par lot                                                                            |
| Ouverture ou création du fichier de saisie par lot                                                                |
| Menu contextuel de la liste des journaux du lot de saisie<br>Personnaliser la liste des journaux du lot de saisie |
| Mise à jour comptable des journaux du lot de saisie                                                               |
| Contrôles des écritures importées ou exportées                                                                    |
| Impression du trapport de saisie par lot<br>Impression du brouillard de la saisie par lots                        |
| Selection simplifiee – Impression du brouillard de la saisie<br>par lots                                          |
| Format de selection – Impression du brouillard de la saisie<br>par lots                                           |
| Menu contextuel des colonnes d'un journal de saisie                                                               |
| Personnaliser les colonnes d'un journal de saisie par lot                                                         |
| Impression du brouillard d'un journal d'un lot de saisie                                                          |
| Ajout d'une OD analytiques                                                                                        |
| Boutons de fonction                                                                                               |
| Menu contextuel des OD analytiques                                                                                |
| Visualisation/modification d'une OD                                                                               |
| Journaux de saisie<br>Opérations possibles sur la liste des journaux                                              |
| Saisie d'un journal<br>Menu contextuel des journaux de saisie                                                     |
| Personnaliser les colonnes des journaux de saisie<br>Fenêtre de saisie des journaux – Description                 |
|                                                                                                    |

| Plan comptable                                                                                                    |
|----------------------------------------------------------------------------------------------------|
| Budget plan comptable                                                                                                    |
| Répartition analytique plan comptable                                                                                                    |
| Plan analytique / Section                                                                                                    |
| Budget plan analytique                                                                                                    |
| Plan reporting                                                                                                    |
| Plan tiers                                                                                                    |
| Banque tiers                                                                                                    |
| Règlement tiers                                                                                                    |
| Lieu de livraison clients                                                                                                    |
| Contacts tiers                                                                                                    |
| Historique des rappels                                                                                                    |
| l aux de taxe                                                                                                    |
| Codes journaux                                                                                                    |
|                                                                                                    |
| Contacto banqueo                                                                                                    |
| Conditions do valours banques                                                                                                    |
| Conditions éléments banques                                                                                                    |
| Modèle de saisie                                                                                                    |
| Modèle de saisie / Ecriture comptable                                                                                                    |
| Modèle de saisie / Ecriture analytique                                                                                                    |
| Modèle de grille                                                                                                    |
| Modèle de règlement                                                                                                    |
| Modèle d'abonnement                                                                                                    |
| Libellé                                                                                                    |
| Poste budgétaire                                                                                                    |
| Ecriture générale                                                                                                    |
| Ecriture analytique                                                                                                    |
| Registre révision                                                                                                    |
| Registre taxe                                                                                                    |
| Information libre                                                                                                    |
| Extrait bancaire                                                                                                    |
| OD et Reports analytiques                                                                                                    |
| Cycle                                                                                                    |
| Consigne                                                                                                    |
| Tableau                                                                                                    |
| Regroupement                                                                                                    |
| Regroupement / Fourchette                                                                                                    |
| Regroupement / Observation                                                                                                    |
| Revision par cycle / Consignes de cycle                                                                                                    |
| Revision par cycle / Observations de cycle                                                                                                    |
|                                                                                                    |
| Révision par cycle / Elément tableau : #METB                                                                                                    |
| Révision par cycle / Elément tableau : #METB<br>Fichiers d'Import / Export CIEL                                                                                                    |
| Révision par cycle / Elément tableau : #METB<br>Fichiers d'Import / Export CIEL<br>Export des écritures au format Ciel                                                                                                    |
| Révision par cýcle / Elément tableau : #METB<br>Fichiers d'Import / Export CIEL<br>Export des écritures au format Ciel<br>Fichiers d'import / export Sage                                                                                                    |
| Révision par cýcle / Elément tableau : #METB<br>Fichiers d'Import / Export CIEL<br>Export des écritures au format Ciel<br>Fichiers d'import / export Sage<br>Importation des comptes                                                                                                    |
| Révision par cýcle / Elément tableau : #METB<br>Fichiers d'Import / Export CIEL<br>Export des écritures au format Ciel<br>Fichiers d'import / export Sage<br>Importation des comptes<br>Tests effectués sur ce fichier                                                                                                    |
| Révision par cycle / Elément tableau : #METB<br>Fichiers d'Import / Export CIEL<br>Export des écritures au format Ciel<br>Fichiers d'import / export Sage<br>Importation des comptes<br>Tests effectués sur ce fichier<br>Exportation des comptes tiers                                                                                                    |
| Révision par cycle / Elément tableau : #METB<br>Fichiers d'Import / Export CIEL<br>Export des écritures au format Ciel<br>Fichiers d'import / export Sage<br>Importation des comptes<br>Tests effectués sur ce fichier<br>Exportation des comptes tiers<br>Import / Export des écritures                                                                                                    |
| Révision par cycle / Elément tableau : #METB<br>Fichiers d'Import / Export CIEL<br>Export des écritures au format Ciel<br>Fichiers d'import / export Sage<br>Importation des comptes<br>Tests effectués sur ce fichier<br>Exportation des comptes tiers<br>Import / Export des écritures<br>Tests effectués sur ce fichier                                                                                                    |
| Révision par cýcle / Elément tableau : #METB<br>Fichiers d'Import / Export CIEL<br>Export des écritures au format Ciel<br>Fichiers d'import / export Sage<br>Importation des comptes<br>Tests effectués sur ce fichier<br>Import / Export des écritures<br>Tests effectués sur ce fichier<br>Tests effectués sur ce fichier<br>Critères des formats d'exportation                                                                                                    |
| Révision par cýcle / Elément tableau : #METB         Fichiers d'Import / Export CIEL         Export des écritures au format Ciel         Fichiers d'import / export Sage         Importation des comptes         Tests effectués sur ce fichier         Export des écritures         Import / Export des écritures         Tests effectués sur ce fichier         Critères des formats d'exportation         Paramètres généraux                                                                                                    |
| Révision par cýcle / Elément tableau : #METB         Fichiers d'Import / Export CIEL         Export des écritures au format Ciel         Fichiers d'import / export Sage         Importation des comptes         Tests effectués sur ce fichier         Export des écritures         Import / Export des écritures         Tests effectués sur ce fichier         Critères des formats d'exportation         Paramètres généraux         Fichier Dossier entreprise                                                                                                    |
| Révision par cýcle / Elément tableau : #METB         Fichiers d'Import / Export CIEL         Export des écritures au format Ciel         Fichiers d'import / export Sage         Importation des comptes         Tests effectués sur ce fichier         Export des écritures.         Import / Export des écritures.         Tests effectués sur ce fichier         Critères des formats d'exportation         Paramètres généraux         Fichier Comptes généraux                                                                                                    |
| Révision par cycle / Elément tableau : #METB         Fichiers d'Import / Export CIEL         Export des écritures au format Ciel         Fichiers d'import / export Sage         Importation des comptes         Tests effectués sur ce fichier         Export des écritures.         Import / Export des écritures.         Tests effectués sur ce fichier         Critères des formats d'exportation         Paramètres généraux.         Fichier Comptes généraux         Fichier Sections analytiques                                                                                                    |
| Révision par cýcle / Elément tableau : #METB         Fichiers d'Import / Export CIEL         Export des écritures au format Ciel         Fichiers d'import / export Sage         Importation des comptes         Tests effectués sur ce fichier         Export des écritures.         Tests effectués sur ce fichier         Exportation des comptes tiers         Import / Export des écritures.         Tests effectués sur ce fichier         Critères des formats d'exportation         Paramètres généraux.         Fichier Comptes généraux         Fichier Sections analytiques         Fichier comptes reporting.                                 |
| Révision par cýcle / Elément tableau : #METB         Fichiers d'Import / Export CIEL         Export des écritures au format Ciel         Fichiers d'import / export Sage         Importation des comptes         Tests effectués sur ce fichier         Export des écritures.         Tests effectués sur ce fichier         Exportation des comptes tiers         Import / Export des écritures.         Tests effectués sur ce fichier         Critères des formats d'exportation         Paramètres généraux         Fichier Comptes généraux         Fichier Sections analytiques         Fichier comptes reporting         Fichier comptes reporting |
| Révision par cycle / Elément tableau : #METB         Fichiers d'Import / Export CIEL         Export des écritures au format Ciel         Fichiers d'import / export Sage         Importation des comptes         Tests effectués sur ce fichier         Export des écritures.         Tests effectués sur ce fichier         Import / Export des écritures.         Tests effectués sur ce fichier         Critères des formats d'exportation         Paramètres généraux.         Fichier Dossier entreprise         Fichier Sections analytiques         Fichier comptes reporting.         Fichier comptes Tiers.         Fichier Taux de taxes.       |
| Révision par cýcle / Elément tableau : #METB         Fichiers d'Import / Export CIEL         Export des écritures au format Ciel         Fichiers d'import / export Sage                                                                                                    |
| Révision par cýcle / Elément tableau : #METB         Fichiers d'Import / Export CIEL         Export des écritures au format Ciel         Fichiers d'import / export Sage                                                                                                    |
| Révision par cýcle / Elément tableau : #METB         Fichiers d'Import / Export CIEL         Export des écritures au format Ciel         Fichiers d'import / export Sage                                                                                                    |
| Révision par cýcle / Elément tableau : #METB         Fichiers d'Import / Export CIEL         Export des écritures au format Ciel         Fichiers d'import / export Sage                                                                                                    |
| Révision par cýcle / Elément tableau : #METB         Fichiers d'Import / Export CIEL         Export des écritures au format Ciel         Fichiers d'import / export Sage                                                                                                    |
| Révision par cycle / Elément tableau : #METB         Fichiers d'Import / Export CIEL         Export des écritures au format Ciel         Fichiers d'import / export Sage                                                                                                    |
| Révision par cýcle / Elément tableau : #METB         Fichiers d'Import / Export CIEL                                                                                                    |
| Révision par cýcle / Elément tableau : #METB         Fichiers d'Import / Export CIEL                                                                                                    |
| Révision par cýcle / Elément tableau : #METB         Fichiers d'Import / Export CIEL                                                                                                    |
| Révision par cýcle / Elément tableau : #METB         Fichiers d'Import / Export CIEL                                                                                                    |
| Révision par cýcle / Elément tableau : #METB         Fichiers d'Import / Export CIEL                                                                                                    |
| Révision par cycle / Elément tableau : #METB         Fichiers d'Import / Export CIEL                                                                                                    |
| Révision par cýcle / Elément tableau : #METB         Fichiers d'Import / Export CIEL                                                                                                    |
| Révision par cýcle / Elément tableau : #METB         Fichiers d'Import / Export CIEL                                                                                                    |
| Révision par cýcle / Elément tableau : #METB         Fichiers d'Import / Export CIEL                                                                                                    |
| Révision par cýcle / Elément tableau : #METB         Fichiers d'Import / Export CIEL                                                                                                    |
| Révision par cýcle / Elément tableau : #METB         Fichiers d'Import / Export CIEL                                                                                                    |
| Révision par cycle / Elément tableau : #METB         Fichiers d'Import / Export CIEL                                                                                                    |
| Révision par cycle / Elément tableau : #METB         Fichiers d'Import / Export CIEL                                                                                                    |
| Révision par cycle / Elément tableau : #METB         Fichiers d'Import / Export CIEL                                                                                                    |
| Révision par cýcle / Elément tableau : #METB         Fichiers d'Import / Export CIEL                                                                                                    |
| Révision par cýcle / Elément tableau : #METB         Fichiers d'Import / Export CIEL                                                                                                    |

En-tête – Fenêtre de saisie des journaux..... Utilisation de la barre d'outils Navigation - Saisie des journaux ..... Boutons de fonctions des journaux de saisie ..... Zones de saisie des journaux..... Saisie classique d'un mouvement ..... Paramètres à définir..... Déplacements du curseur ..... Contrôle de saisie des zones obligatoires ..... Saisie d'un mouvement en devise..... Automatisation des écritures d'écart de conversion..... Saisie d'un mouvement multiéchéances ..... Ecriture enregistrée sur un journal de trésorerie ..... Modification du solde du journal..... Ecriture de contrepartie Calcul automatique de la TVA ou des taxes parafiscales..... Saisie sans gestion du code taxe..... Saisie avec gestion du code taxe..... Utilisation des modèles de saisie..... Création d'un modèle de saisie à partir d'un journal ..... Ventilation analytique d'une ligne de journal ..... Fenêtre Saisie analytique..... Saisie manuelle de la ventilation analytique ..... Sélection d'une section analytique..... Plans analytiques en colonne..... Utilisation d'un modèle de grille analytique..... Transfert des ventilations analytiques lors d'une synchronisation..... Application des normes IAS/IFRS aux lignes de pièces ..... Plan IFRS géré en colonne ..... Pas de gestion analytique..... Saisie d'un registre ..... Registre révision – Saisie des registres..... Gestion des registres révisions ..... Registre taxe – Saisie des registres ..... Incidence de la gestion des codes taxes ..... Gestion des registres taxes transférés..... Visualisation d'une pièce ..... Extourne / Annulation d'une pièce ..... Extourne d'écritures importées ou exportées ..... Saisie d'informations libres..... Interrogation d'un compte..... Gestion de la TVA sur les encaissements ..... Principe général de la TVA sur les encaissements via les registres taxes ..... Cas particuliers ..... Transfert d'écritures..... Transfert d'écritures importées ou exportées..... Visualisation des écritures à régler..... Impression du brouillard ..... Clôture manuelle des journaux Assistant de clôture manuelle des journaux..... Fenêtre de présentation – Assistant de clôture manuelle des journaux ..... Sélection des journaux en cas de clôture partielle -Assistant de clôture manuelle des journaux..... Sélection des journaux en cas de clôture totale -Assistant de clôture manuelle des journaux..... Impression des journaux – Assistant de clôture manuelle des journaux ..... Utilisation manuelle de la fonction Clôture manuelle des journaux..... Effets de la clôture totale des journaux ..... Contraintes – Clôture des journaux..... Procédure de clôture des journaux ..... Clôture totale ..... Clôture partielle ..... Journal à clôturer non encore imprimé..... Imprimer et clôturer simultanément un journal ..... Effectuer des sélections multiples ..... Refermer la commande sans exécuter de clôture..... Journaux synchronisés..... Interrogation et lettrage Fenêtre d'interrogation générale : description ..... Menu contextuel de l'interrogation générale

| Codification des rubriques                                                                                                    |
|----------------------------------------------------------------------------------------------------|
| Type de rubriques                                                                                                    |
| Modèle Certa CA3                                                                                                    |
| Rubriques de la declaration de taxes                                                                                                    |
| Modèle CA12                                                                                                    |
| Rubriques de la déclaration de taxes                                                                                                    |
| Rubriques de l'En-tête                                                                                                    |
| Modèles Cerfa - Codifications                                                                                                    |
| Format d'exportation de la balance                                                                                                    |
| Exportation de la balance au format Sage Etats                                                                                                    |
| financiers                                                                                                    |
| Exportation de la balance au format Microlucien                                                                                                    |
| Exportation de la balance au format Arpege                                                                                                    |
| Exportation des états                                                                                                    |
| Export du brouillard                                                                                                    |
| Foritures générales                                                                                                    |
| Ecritures analytiques                                                                                                    |
| Brouillard développé tiers                                                                                                    |
| • Ecritures générales                                                                                                    |
| Ecritures analytiques                                                                                                    |
| Brouillard developpe devise                                                                                                    |
| Echtures generales     Echtures analytiques                                                                                                    |
| Export du Grand livre général, complet, clients ou                                                                                                    |
| fournisseurs                                                                                                    |
| Grand livre base                                                                                                    |
| Grand livre développé                                                                                                    |
| Grand livre développé Devise                                                                                                    |
| Export du Grand livre Devise                                                                                                    |
| Grand livre base                                                                                                    |
| Grand livre développé devise                                                                                                    |
| Export de la balance                                                                                                    |
| Balance base                                                                                                    |
| Balance développée                                                                                                    |
| Balance 6 colonnes                                                                                                    |
| Balance 8 colonnes                                                                                                    |
| Export de la Balance âgée                                                                                                    |
| Export du Grand livre tiers                                                                                                    |
| Grand livre base                                                                                                    |
| Grand livre développé Paramétrable (colonnes par défaut)                                                                                                    |
| Grand livre développé devise                                                                                                    |
| Export de la balance tiers                                                                                                    |
| Delense here                                                                                                    |
| Dalance Dase                                                                                                    |
| Sans le détail des comptes généraux                                                                                                    |
| Sans le détail des comptes généraux     Avec le détail des comptes généraux Balance dévelopoée.                                                                                                    |
| Sans le détail des comptes généraux     Sans le détail des comptes généraux Balance développée      Sans le détail des comptes généraux                                                                                                    |
| <ul> <li>Sans le détail des comptes généraux</li> <li>Avec le détail des comptes généraux</li> <li>Balance développée</li> <li>Sans le détail des comptes généraux</li> <li>Avec le détail des comptes généraux</li> </ul>                                                                                                    |
| Sans le détail des comptes généraux     Avec le détail des comptes généraux Balance développée      Sans le détail des comptes généraux      Avec le détail des comptes généraux Export des statistiques tiers                                                                                                    |
| Sans le détail des comptes généraux     Avec le détail des comptes généraux Balance développée     Sans le détail des comptes généraux     Avec le détail des comptes généraux Export des statistiques tiers Statistiques clients                                                                                                    |
| Sans le détail des comptes généraux                                                                                                    |
| Sans le détail des comptes généraux                                                                                                    |
| <ul> <li>Sans le détail des comptes généraux</li> <li>Avec le détail des comptes généraux</li> <li>Balance développée.</li> <li>Sans le détail des comptes généraux</li> <li>Avec le détail des comptes généraux</li> <li>Avec le détail des comptes généraux</li> <li>Export des statistiques tiers.</li> <li>Statistiques Fournisseurs</li> <li>Analyse Vulnérabilité clients</li> <li>Export de la balance analytique.</li> <li>Balance base</li> </ul>                                                                                                    |
| <ul> <li>Sans le détail des comptes généraux</li> <li>Avec le détail des comptes généraux</li> <li>Balance développée.</li> <li>Sans le détail des comptes généraux</li> <li>Avec le détail des comptes généraux</li> <li>Avec le détail des comptes généraux</li> <li>Export des statistiques tiers.</li> <li>Statistiques Fournisseurs</li> <li>Analyse Vulnérabilité clients</li> <li>Export de la balance analytique.</li> <li>Balance base</li> <li>Avec le détail des comptes généraux</li> </ul>                                                                                                    |
| <ul> <li>Sans le détail des comptes généraux</li> <li>Avec le détail des comptes généraux</li> <li>Balance développée.</li> <li>Sans le détail des comptes généraux</li> <li>Avec le détail des comptes généraux</li> <li>Export des statistiques tiers.</li> <li>Statistiques Fournisseurs</li> <li>Analyse Vulnérabilité clients</li> <li>Export de la balance analytique.</li> <li>Balance base</li> <li>Avec le détail des comptes généraux</li> </ul>                                                                                                    |
| <ul> <li>Sans le détail des comptes généraux</li> <li>Avec le détail des comptes généraux</li> <li>Balance développée.</li> <li>Sans le détail des comptes généraux</li> <li>Avec le détail des comptes généraux</li> <li>Export des statistiques tiers.</li> <li>Statistiques Clients</li> <li>Statistiques Fournisseurs</li> <li>Analyse Vulnérabilité clients</li> <li>Export de la balance analytique.</li> <li>Balance base</li> <li>Avec le détail des comptes généraux</li> <li>Sans le détail des comptes généraux</li> </ul>                                                                                                    |
| <ul> <li>Sans le détail des comptes généraux</li> <li>Avec le détail des comptes généraux</li> <li>Balance développée.</li> <li>Sans le détail des comptes généraux</li> <li>Avec le détail des comptes généraux</li> <li>Export des statistiques tiers.</li> <li>Statistiques Clients</li> <li>Statistiques Fournisseurs</li> <li>Analyse Vulnérabilité clients</li> <li>Export de la balance analytique.</li> <li>Balance base</li> <li>Avec le détail des comptes généraux</li> <li>Sans le détail des comptes généraux</li> <li>Sans le détail des comptes généraux</li> <li>Sans le détail des comptes généraux</li> <li>Sans le détail des comptes généraux</li> <li>Sans le détail des comptes généraux</li> <li>Sans le détail des comptes généraux</li> <li>Sans le détail des comptes généraux</li> </ul>                                                                                                    |
| <ul> <li>Sans le détail des comptes généraux</li> <li>Avec le détail des comptes généraux</li> <li>Balance développée.</li> <li>Sans le détail des comptes généraux</li> <li>Avec le détail des comptes généraux</li> <li>Avec le détail des comptes généraux</li> <li>Export des statistiques tiers.</li> <li>Statistiques Fournisseurs</li> <li>Analyse Vulnérabilité clients</li> <li>Export de la balance analytique.</li> <li>Balance base</li> <li>Avec le détail des comptes généraux</li> <li>Sans le détail des comptes généraux</li> <li>Sans le détail des comptes généraux</li> <li>Sans le détail des comptes généraux</li> <li>Sans le détail des comptes généraux</li> <li>Sans le détail des comptes généraux</li> <li>Sans le détail des comptes généraux</li> <li>Sans le détail des comptes généraux</li> <li>Sans le détail des comptes généraux</li> <li>Sans le détail des comptes généraux</li> <li>Sans le détail des comptes généraux</li> </ul>                                                                                                    |
| <ul> <li>Sans le détail des comptes généraux</li> <li>Avec le détail des comptes généraux</li> <li>Balance développée.</li> <li>Sans le détail des comptes généraux</li> <li>Avec le détail des comptes généraux</li> <li>Export des statistiques tiers.</li> <li>Statistiques Clients</li> <li>Statistiques Fournisseurs</li> <li>Analyse Vulnérabilité clients</li> <li>Export de la balance analytique.</li> <li>Balance base</li> <li>Avec le détail des comptes généraux</li> <li>Sans le détail des comptes généraux</li> <li>Sans le détail des comptes généraux</li> </ul>                                                                                                    |
| <ul> <li>Sans le détail des comptes généraux</li> <li>Avec le détail des comptes généraux</li> <li>Balance développée.</li> <li>Sans le détail des comptes généraux</li> <li>Avec le détail des comptes généraux</li> <li>Export des statistiques tiers.</li> <li>Statistiques Fournisseurs</li> <li>Analyse Vulnérabilité clients</li> <li>Export de la balance analytique.</li> <li>Balance base</li> <li>Avec le détail des comptes généraux</li> <li>Sans le détail des comptes généraux</li> <li>Sans le détail des comptes généraux</li> <li>Sans le détail des comptes généraux</li> <li>Sans le détail des comptes généraux</li> <li>Sans le détail des comptes généraux</li> <li>Sans le détail des comptes généraux</li> <li>Sans le détail des comptes généraux</li> <li>Sans le détail des comptes généraux</li> <li>Sans le détail des comptes généraux</li> <li>Sans le détail des comptes généraux</li> <li>Balance base</li> <li>Avec le détail des comptes généraux</li> <li>Balance développée</li> <li>Avec le detail des comptes généraux</li> <li>Balance base</li> <li>Balance base</li> <li>Balance base</li> </ul>                                                                                                    |
| <ul> <li>Sans le détail des comptes généraux</li> <li>Avec le détail des comptes généraux</li> <li>Balance développée.</li> <li>Sans le détail des comptes généraux</li> <li>Avec le détail des comptes généraux</li> <li>Export des statistiques tiers.</li> <li>Statistiques clients</li> <li>Statistiques Fournisseurs</li> <li>Analyse Vulnérabilité clients</li> <li>Export de la balance analytique.</li> <li>Balance base</li> <li>Avec le détail des comptes généraux</li> <li>Sans le détail des comptes généraux</li> <li>Sans le détail des comptes généraux</li> <li>Sans le détail des comptes généraux</li> <li>Sans le détail des comptes généraux</li> <li>Sans le détail des comptes généraux</li> <li>Sans le détail des comptes généraux</li> <li>Sans le détail des comptes généraux</li> <li>Sans le détail des comptes généraux</li> <li>Sans le détail des comptes généraux</li> <li>Sans le détail des comptes généraux</li> <li>Balance base</li> <li>Export de la balance analytique inversée</li> <li>Balance base</li> <li>Balance base</li> <li>Export de la balance analytique inversée</li> </ul>                                                                                                    |
| <ul> <li>Sans le détail des comptes généraux</li> <li>Avec le détail des comptes généraux</li> <li>Balance développée.</li> <li>Sans le détail des comptes généraux</li> <li>Avec le détail des comptes généraux</li> <li>Export des statistiques tiers.</li> <li>Statistiques Fournisseurs</li> <li>Analyse Vulnérabilité clients</li> <li>Export de la balance analytique.</li> <li>Balance base</li> <li>Avec le détail des comptes généraux</li> <li>Sans le détail des comptes généraux</li> <li>Sans le détail des comptes généraux</li> <li>Sans le détail des comptes généraux</li> <li>Sans le détail des comptes généraux</li> <li>Sans le détail des comptes généraux</li> <li>Sans le détail des comptes généraux</li> <li>Sans le détail des comptes généraux</li> <li>Sans le détail des comptes généraux</li> <li>Sans le détail des comptes généraux</li> <li>Sans le détail des comptes généraux</li> <li>Balance base</li> <li>Balance base</li> <li>Export de la balance analytique inversée</li> <li>Balance base</li> <li>Balance base</li> <li>Grand livre analytique base</li> </ul>                                                                                                    |
| <ul> <li>Sans le détail des comptes généraux</li> <li>Avec le détail des comptes généraux</li> <li>Balance développée.</li> <li>Sans le détail des comptes généraux</li> <li>Avec le détail des comptes généraux</li> <li>Avec le détail des comptes généraux</li> <li>Export des statistiques tiers.</li> <li>Statistiques Fournisseurs</li> <li>Analyse Vulnérabilité clients</li> <li>Export de la balance analytique.</li> <li>Balance base</li> <li>Avec le détail des comptes généraux</li> <li>Sans le détail des comptes généraux</li> <li>Sans le détail des comptes généraux</li> <li>Sans le détail des comptes généraux</li> <li>Sans le détail des comptes généraux</li> <li>Sans le détail des comptes généraux</li> <li>Sans le détail des comptes généraux</li> <li>Sans le détail des comptes généraux</li> <li>Sans le détail des comptes généraux</li> <li>Sans le détail des comptes généraux</li> <li>Balance base</li> <li>Avec le détail des comptes généraux</li> <li>Balance développée</li> <li>Avec le detail des comptes généraux</li> <li>Grand livre analytique base</li> <li>Grand livre analytique développé</li> </ul>                                                                                                    |
| <ul> <li>Sans le détail des comptes généraux</li> <li>Avec le détail des comptes généraux</li> <li>Balance développée.</li> <li>Sans le détail des comptes généraux</li> <li>Avec le détail des comptes généraux</li> <li>Export des statistiques tiers.</li> <li>Statistiques clients</li> <li>Statistiques Fournisseurs</li> <li>Analyse Vulnérabilité clients</li> <li>Export de la balance analytique.</li> <li>Balance base</li> <li>Avec le détail des comptes généraux</li> <li>Sans le détail des comptes généraux</li> <li>Sans le détail des comptes généraux</li> <li>Sans le détail des comptes généraux</li> <li>Sans le détail des comptes généraux</li> <li>Sans le détail des comptes généraux</li> <li>Sans le détail des comptes généraux</li> <li>Sans le détail des comptes généraux</li> <li>Sans le détail des comptes généraux</li> <li>Sans le détail des comptes généraux</li> <li>Balance développée</li> <li>Export de la balance analytique inversée</li> <li>Balance base</li> <li>Balance base</li> <li>Carand livre analytique base</li> <li>Grand livre analytique inversé</li> <li>Export du igural ance inversé</li> </ul>                                                                                                    |
| <ul> <li>Sans le détail des comptes généraux</li> <li>Avec le détail des comptes généraux</li> <li>Balance développée.</li> <li>Sans le détail des comptes généraux</li> <li>Avec le détail des comptes généraux</li> <li>Export des statistiques tiers.</li> <li>Statistiques clients</li> <li>Statistiques Fournisseurs</li> <li>Analyse Vulnérabilité clients</li> <li>Export de la balance analytique.</li> <li>Balance base</li> <li>Avec le détail des comptes généraux</li> <li>Sans le détail des comptes généraux</li> <li>Sans le détail des comptes généraux</li> <li>Sans le détail des comptes généraux</li> <li>Sans le détail des comptes généraux</li> <li>Sans le détail des comptes généraux</li> <li>Sans le détail des comptes généraux</li> <li>Sans le détail des comptes généraux</li> <li>Sans le détail des comptes généraux</li> <li>Sans le détail des comptes généraux</li> <li>Sans le détail des comptes généraux</li> <li>Export de la balance analytique inversée</li> <li>Balance base</li> <li>Balance base</li> <li>Balance base</li> <li>Balance base</li> <li>Grand livre analytique développé</li> <li>Grand livre analytique inversé</li> <li>Export du journal analytique</li> </ul>                                                                                                    |
| <ul> <li>Sans le détail des comptes généraux</li> <li>Avec le détail des comptes généraux</li> <li>Balance développée.</li> <li>Sans le détail des comptes généraux</li> <li>Avec le détail des comptes généraux</li> <li>Export des statistiques tiers.</li> <li>Statistiques clients</li> <li>Statistiques Fournisseurs</li> <li>Analyse Vulnérabilité clients</li> <li>Export de la balance analytique.</li> <li>Balance base</li> <li>Avec le détail des comptes généraux</li> <li>Sans le détail des comptes généraux</li> <li>Sans le détail des comptes généraux</li> <li>Sans le détail des comptes généraux</li> <li>Sans le détail des comptes généraux</li> <li>Sans le détail des comptes généraux</li> <li>Sans le détail des comptes généraux</li> <li>Sans le détail des comptes généraux</li> <li>Sans le détail des comptes généraux</li> <li>Sans le détail des comptes généraux</li> <li>Sans le détail des comptes généraux</li> <li>Export de la balance analytique inversée</li> <li>Balance base</li> <li>Balance base</li> <li>Balance base</li> <li>Balance base</li> <li>Balance base</li> <li>Grand livre analytique base</li> <li>Grand livre analytique inversé</li> <li>Export du journal analytique</li> <li>Journal base</li> <li>Journal développé</li> </ul>                                                                                                    |
| <ul> <li>Sans le détail des comptes généraux</li> <li>Avec le détail des comptes généraux</li> <li>Balance développée.</li> <li>Sans le détail des comptes généraux</li> <li>Avec le détail des comptes généraux</li> <li>Export des statistiques tiers.</li> <li>Statistiques clients</li> <li>Statistiques Fournisseurs</li> <li>Analyse Vulnérabilité clients</li> <li>Export de la balance analytique.</li> <li>Balance base</li> <li>Avec le détail des comptes généraux</li> <li>Sans le détail des comptes généraux</li> <li>Sans le détail des comptes généraux</li> <li>Sans le détail des comptes généraux</li> <li>Sans le détail des comptes généraux</li> <li>Sans le détail des comptes généraux</li> <li>Sans le détail des comptes généraux</li> <li>Sans le détail des comptes généraux</li> <li>Sans le détail des comptes généraux</li> <li>Sans le détail des comptes généraux</li> <li>Sans le détail des comptes généraux</li> <li>Sans le détail des comptes généraux</li> <li>Sans le détail des comptes généraux</li> <li>Sans le détail des comptes généraux</li> <li>Sans le détail des comptes généraux</li> <li>Grand livre analytique inversée</li> <li>Export du grand livre analytique</li> <li>Grand livre analytique inversé</li> <li>Export du journal analytique</li> <li>Journal base</li> <li>Journal développé</li> <li>Export de la balance analytique</li> </ul>                                                                                                    |
| <ul> <li>Sans le détail des comptes généraux</li> <li>Avec le détail des comptes généraux</li> <li>Balance développée.</li> <li>Sans le détail des comptes généraux</li> <li>Avec le détail des comptes généraux</li> <li>Export des statistiques tiers.</li> <li>Statistiques clients</li> <li>Statistiques Fournisseurs</li> <li>Analyse Vulnérabilité clients</li> <li>Export de la balance analytique.</li> <li>Balance base</li> <li>Avec le détail des comptes généraux</li> <li>Sans le détail des comptes généraux</li> <li>Sans le détail des comptes généraux</li> <li>Sans le détail des comptes généraux</li> <li>Sans le détail des comptes généraux</li> <li>Sans le détail des comptes généraux</li> <li>Sans le détail des comptes généraux</li> <li>Sans le détail des comptes généraux</li> <li>Sans le détail des comptes généraux</li> <li>Sans le détail des comptes généraux</li> <li>Sans le détail des comptes généraux</li> <li>Sans le détail des comptes généraux</li> <li>Sans le détail des comptes généraux</li> <li>Sans le détail des comptes généraux</li> <li>Sans le détail des comptes généraux</li> <li>Grand livre analytique inversée</li> <li>Export du grand livre analytique</li> <li>Grand livre analytique inversé</li> <li>Export du journal analytique</li> <li>Journal base</li> <li>Journal développé</li> <li>Export de la balance analytique sur rupture</li> <li>Export de la balance analytique sur rupture</li> </ul>                                                                                                    |
| <ul> <li>Sans le détail des comptes généraux</li> <li>Avec le détail des comptes généraux</li> <li>Balance développée.</li> <li>Sans le détail des comptes généraux</li> <li>Avec le détail des comptes généraux</li> <li>Export des statistiques tiers.</li> <li>Statistiques clients</li> <li>Statistiques Fournisseurs</li> <li>Analyse Vulnérabilité clients</li> <li>Export de la balance analytique.</li> <li>Balance base</li> <li>Avec le détail des comptes généraux</li> <li>Sans le détail des comptes généraux</li> <li>Sans le détail des des comptes généraux</li> <li>Sans le détail des comptes généraux</li> <li>Sans le détail des des des des dese</li> <li>Balance développé</li> <li>Grand livre an</li></ul> |
| <ul> <li>Sans le détail des comptes généraux</li> <li>Avec le détail des comptes généraux</li> <li>Balance développée.</li> <li>Sans le détail des comptes généraux</li> <li>Avec le détail des comptes généraux</li> <li>Export des statistiques tiers.</li> <li>Statistiques clients</li> <li>Statistiques Fournisseurs</li> <li>Analyse Vulnérabilité clients</li> <li>Export de la balance analytique.</li> <li>Balance base</li> <li>Avec le détail des comptes généraux</li> <li>Sans le détail des comptes généraux</li> <li>Sans le détail des comptes généraux</li> <li>Export de la balance analytique inversée</li> <li>Balance base</li> <li>Balance base</li> <li>Balance développée</li> <li>Export du grand livre analytique</li> <li>Grand livre analytique base</li> <li>Grand livre analytique développé</li> <li>Grand livre analytique inversé</li> <li>Export du journal analytique</li> <li>Journal base</li> <li>Journal développé</li> <li>Export de la balance analytique sur rupture</li> <li>Export de la balance analytique sur rupture</li> <li>Export de l'état de contrôle des cumuls</li> <li>Export des budgets.</li> </ul>                                                                                                    |
| <ul> <li>Sans le détail des comptes généraux</li> <li>Avec le détail des comptes généraux</li> <li>Balance développée.</li> <li>Sans le détail des comptes généraux</li> <li>Avec le détail des comptes généraux</li> <li>Export des statistiques tiers.</li> <li>Statistiques clients</li> <li>Statistiques Fournisseurs</li> <li>Analyse Vulnérabilité clients</li> <li>Export de la balance analytique.</li> <li>Balance base</li> <li>Avec le détail des comptes généraux</li> <li>Sans le détail des comptes généraux</li> <li>Sans le détail des comptes généraux</li> <li>Export de la balance analytique inversée</li> <li>Balance base</li> <li>Balance base</li> <li>Balance développée</li> <li>Export du grand livre analytique</li> <li>Grand livre analytique base</li> <li>Grand livre analytique développé</li> <li>Grand livre analytique inversé</li> <li>Export du journal analytique</li> <li>Journal base</li> <li>Journal développé</li> <li>Export de la balance analytique sur rupture</li> <li>Export de la balance analytique sur rupture</li> <li>Export de la balance analytique sur rupture</li> <li>Export de l'état de contrôle des cumuls</li> <li>Export des budgets</li> <li>Export des budgets</li> <li>Export des budgets</li> <li>Etat sur les postes budgétaires</li> </ul>                                                                                                    |

| Personnaliser les colonnes de l'interrogation générale                                                                                                    |
|----------------------------------------------------------------------------------------------------|
| Lettrage / Délettrage automatique des mouvements                                                                                                    |
| Paramètres du lettrage automatique                                                                                                    |
| Lettrage automatique des mouvements                                                                                                    |
| Délettrage automatique des mouvements                                                                                                    |
| Lettrage / Pointage / Pre-lettrage manuel des                                                                                                    |
| mouvements                                                                                                    |
| Sélection des mouvements à traiter                                                                                                    |
| Choix de l'opération à réaliser                                                                                                    |
| Saisie de la lettre                                                                                                    |
| Selection des lignes a traiter                                                                                                    |
| Enregistrement de l'operation                                                                                                    |
| Enregistrement d'une écriture d'équilibre                                                                                                    |
| Délettrage des meuvements Dépeintage d'un                                                                                                    |
| compto                                                                                                    |
| Suppression du lattrage, du pointage ou                                                                                                    |
| du pré lettrogo                                                                                                    |
|                                                                                                    |
| Ajustement lettrage                                                                                                    |
| Calcul de l'écart de conversion                                                                                                    |
| Calcul de l'écart de reglement                                                                                                    |
|                                                                                                    |
| Affectation ou modification d'un registre                                                                                                    |
| Impression d'un extrait de compte                                                                                                    |
| Selection simplifiée – Extrait de compte                                                                                                    |
| Format de sélection – Extrait de compte                                                                                                    |
| Interrogation tiers                                                                                                    |
| Menu contextuel – Interrogation tiers                                                                                                    |
| Personnaliser la liste – Interrogation tiers                                                                                                    |
| Suppression du lettrage, du pointage et du pre-lettrage -                                                                                                    |
| Interrogation tiers                                                                                                    |
| Impression des extraits de compte tiers                                                                                                    |
| Sélection simplifiée – Extrait de compte tiers                                                                                                    |
| Format de sélection – Extrait de compte tiers                                                                                                    |
| <ul> <li>Impression du justificatif de solde des comptes tiers</li> </ul>                                                                                                    |
| Historique des rappels                                                                                                    |
| Entête                                                                                                    |
| Colonnes                                                                                                    |
| Boutons                                                                                                    |
| Imprimer l'historique des rappels                                                                                                    |
| Supprimer l'historique des rappels                                                                                                    |
| Menu contextuel                                                                                                    |
| Interrogation analytique                                                                                                    |
| Sélection des mouvements analytiques                                                                                                    |
| Sélection des écritures analytiques                                                                                                    |
| Liste des mouvements – Interrogation analytique                                                                                                    |
| Affichage de l'écriture d'origine d'une ventilation                                                                                                    |
| analytique                                                                                                    |
| Suppression d'une ligne                                                                                                    |
| Modification d'une égriture analytique                                                                                                    |
| Improposion d'un extrait de compte de la postion                                                                                                    |
| Sélection complétée de la section                                                                                                    |
| Selection simplifiee – Impression d'une section                                                                                                    |
| Contian des sutraits                                                                                                    |
| Gestion des extraits                                                                                                    |
| Liste des extraits de compte                                                                                                    |
| Ivienu contextuel – Comptes bancaires                                                                                                    |
| Personnaliser la liste – Comptes bancaires                                                                                                    |
| Consultation des extraits de compte                                                                                                    |
| Menu contextuel de la liste des extraits de comptes                                                                                                    |
| Personnaliser la liste des extraits de compte                                                                                                    |
| Saisie d'un extrait / modification d'un extrait                                                                                                    |
| Solde du journal                                                                                                    |
| Menu contextuel des colonnes de l'extrait                                                                                                    |
| Personnaliser la liste de l'extrait                                                                                                    |
| Liste des écritures rapprochées – Extraits de compte                                                                                                    |
| Libellés complémentaires – Extraits de compte                                                                                                    |
| Impression de l'extrait                                                                                                    |
| Incorporation des extraits                                                                                                    |
| Intégration des extraits reçus de la banque par modem                                                                                                    |
| Incorporation des extraits et gestion de la devise RIB                                                                                                    |
| Intégration des extraits par Internet et messagerie électronique                                                                                                    |
|                                                                                                    |
| Le poste est équipé du programme Telbac                                                                                                    |
| Le poste est équipé du programme Telbac     Le poste n'est pas équipé du programme Telbac                                                                                                    |
| Le poste est équipé du programme Telbac     Le poste n'est pas équipé du programme Telbac Rapprochement bancaire automatique                                                                                                    |
| Le poste est équipé du programme Telbac     Le poste n'est pas équipé du programme Telbac Rapprochement bancaire automatique Rapprochement bancaire et gestion des devises                                                                                                    |
| Le poste est équipé du programme Telbac     Le poste n'est pas équipé du programme Telbac Rapprochement bancaire automatique Rapprochement bancaire et gestion des devises Rapprochement des écritures dans la devise du RIB                                                                      |
| Le poste est équipé du programme Telbac     Le poste n'est pas équipé du programme Telbac Rapprochement bancaire automatique Rapprochement bancaire et gestion des devises Rapprochement des écritures dans la devise du RIB                                                                      |
| Le poste est équipé du programme Telbac     Le poste n'est pas équipé du programme Telbac Rapprochement bancaire automatique Rapprochement bancaire et gestion des devises Rapprochement des écritures dans la devise du RIB Rapprochement des écritures dans la monnaie de tenue de              |
| Le poste est équipé du programme Telbac     Le poste n'est pas équipé du programme Telbac Rapprochement bancaire automatique Rapprochement bancaire et gestion des devises Rapprochement des écritures dans la devise du RIB Rapprochement des écritures dans la monnaie de tenue de comptabilité |

| Avec le détail des comptes                                                                  |
|---------------------------------------------------------------------------------------------|
| Etat sur les comptes généraux (Axe général)                                                 |
| Sans le detail des sous-budgets analytiques     Avec le détail des sous-budgets analytiques |
| Etat sur les sections analytiques (Axe analytique)                                          |
| Sans le détail des sous-budgets généraux                                                    |
| Avec le détail des sous-budgets généraux                                                    |
| Export des états reporting                                                                  |
| Grand livre reporting                                                                       |
| Balance reporting                                                                           |
| Grand-livre analytique reporting                                                            |
| Avec détail des comptes                                                                     |
| Sans détail des comptes                                                                     |
| Bilan et compte de résultat reporting                                                       |
| Etats budgétaires                                                                           |
| Etat sur Postes Budgetaires     Etats sur Comptes généraux (Axe général)                    |
| Etat sur Sections analytiques (Axe analytique)                                              |
| Export des états registres révision                                                         |
| Export du Bilan et du compte de résultat                                                    |
| Export du Rapport d'activité                                                                |
| Export du controle de caisse                                                                |
| Cánáralitás                                                                                 |
| Rédaction des scripts                                                                       |
| Erreurs dans les scripts                                                                    |
| Principe de fonctionnement des contrôles comptables                                         |
| Opérateurs                                                                                  |
| Fonctions                                                                                   |
| Alerte(Message)                                                                             |
| Alors                                                                                       |
| Annee     Arrondi()(alour:Nhro dácimalos)                                                   |
| Anonul (valeur, indre decliniales)     Autre                                                |
| CDText (Date)                                                                               |
| CDLText (Date longue)                                                                       |
| Commentaire     CVDate (Texte)                                                              |
| • CVLDate (Texte)                                                                           |
| • CVNum (Texte)                                                                             |
| • CVText (Valeur)                                                                           |
| • Date(jj;mm;aa)                                                                            |
| Droite(Texte;Nombre)                                                                        |
| • Et                                                                                        |
| • Faux                                                                                      |
| • FinSl                                                                                     |
| Gauche(Texte;Nombre)                                                                        |
| IdentiquePiece()                                                                            |
| IdentiqueRefPiece()                                                                         |
| • Longueur(Texte)                                                                           |
| • Milieu(Texte;Ind;Len)                                                                     |
| • Mois(Date)                                                                                |
| NbreAnnee(DateDebut;DateFin)     Nbre Jour(DateDebut;DateFin)                               |
| NbreMois(DateDebut;DateFin)                                                                 |
| • Non                                                                                       |
| • Numerotation()                                                                            |
| • OU<br>• PartEnt(\/alaur)                                                                  |
| Resultat                                                                                    |
| SiAlorsSinonFinSi                                                                           |
| SuivantAutreFinSuivant                                                                      |
| Valeuri a valeuriu     Vrai                                                                 |
| Comptes généraux                                                                            |
| Comptes Tiers                                                                               |
| Ecritures                                                                                   |
| Objets de mise en page                                                                      |
| Imports / exports paramétrables                                                             |
| Champs du fichier Ecritures comptables                                                      |
| Champs du lichier Comptes généraux                                                          |
| Champs du fichier Comptes et sections analytiques                                           |
| Champs du fichier Codes journaux                                                            |
| Définition des correspondances                                                              |
| -                                                                                           |

| Présentation de la fenêtre Rapprochement bancaire                                                                                                    |
|----------------------------------------------------------------------------------------------------|
| Entête                                                                                                    |
| Partie haute de la fenêtre - Lignes d'extrait bancaire                                                                                                    |
| Partie basse de la fenêtre - Ecritures comptables                                                                                                    |
| Menus contextuels du rapprochement automatique                                                                                                    |
| Menu contextuel des mouvements de l'extrait                                                                                                    |
| Menu contextuel des mouvements bancaires                                                                                                    |
| Personnaliser les listes du rapprochement bancaire                                                                                                    |
| automatique                                                                                                    |
| Personnaliser la liste des mouvements de l'extrait                                                                                                    |
| <ul> <li>Personnaliser la liste des mouvements bancaires</li> </ul>                                                                                                    |
| Sélection des mouvements                                                                                                    |
| Sélection des écritures                                                                                                    |
| Consultation des mouvements                                                                                                    |
| Tri de la liste                                                                                                    |
| Rapprochement automatique                                                                                                    |
| Rapprochement manuel                                                                                                    |
| Lettre rapprochement                                                                                                    |
| Pointage des mouvements                                                                                                    |
| Rapprochement déséquilibré – Écritures d'ajustement                                                                                                    |
| Tableau récapitulatif des combinaisons de                                                                                                    |
| rapprochement                                                                                                    |
| Rapprochement selon la monnaie de tenue de comptabilité                                                                                                    |
| Rapprochement sur les comptes de contrepartie                                                                                                    |
| Rapprochement sur les comptes de trésorerie                                                                                                    |
| Rapprochement selon la devise du compte bancaire                                                                                                    |
| Rapprochement sur les comptes de contrepartie                                                                                                    |
| Rapprochement sur les comptes de trésorerie                                                                                                    |
| Annulation d'un rapprochement                                                                                                    |
| Effet du rapprochement sur les extraits de compte.                                                                                                    |
| Impression du rapprochement                                                                                                    |
| Célection cimplifiée Impression du repprochement                                                                                                    |
| Selection simplifiee – impression of rapprochement                                                                                                    |
| Format de sélection – Impression du rapprochement                                                                                                    |
| Format de sélection – Impression du rapprochement<br>Ranprochement bançaire manuel                                                                                                    |
| Format de sélection – Impression du rapprochement<br>Rapprochement bancaire manuel                                                                                                    |
| Format de sélection – Impression du rapprochement<br>Rapprochement bancaire manuel<br>Fenêtre du rapprochement bancaire manuel                                                                                                    |
| Selection Simplifie – Impression du rapprochement         Format de sélection – Impression du rapprochement         Rapprochement bancaire manuel         Fenêtre du rapprochement bancaire manuel         Modification de l'ancien solde du journal         Menu contextuel du rapprochement bancaire manuel                                                                                                    |
| Selection Simplifie – Impression du rapprochement         Format de sélection – Impression du rapprochement         Rapprochement bancaire manuel         Fenêtre du rapprochement bancaire manuel         Modification de l'ancien solde du journal         Menu contextuel du rapprochement bancaire manuel         Personnaliser la liste du rapprochement bancaire manuel                                                                                                    |
| Selection Simplified – Impression du rapprochement                                                                                                    |
| Selection Simplified – Impression du rapprochement         Format de sélection – Impression du rapprochement         Rapprochement bancaire manuel         Fenêtre du rapprochement bancaire manuel         Modification de l'ancien solde du journal         Menu contextuel du rapprochement bancaire manuel         Personnaliser la liste du rapprochement bancaire manuel         Sélection des mouvements – Rapprochement                                                                                                    |
| Selection simplified – Impression du rapprochement                                                                                                    |
| Selection simplified – Impression du rapprochement                                                                                                    |
| Selection simplified – Impression du rapprochement                                                                                                    |
| Selection Simplified – Impression du rapprochement                                                                                                    |
| Selection Simplified – Impression du rapprochement         Format de sélection – Impression du rapprochement         Rapprochement bancaire manuel         Fenêtre du rapprochement bancaire manuel         Modification de l'ancien solde du journal.         Menu contextuel du rapprochement bancaire manuel         Personnaliser la liste du rapprochement bancaire manuel         Sélection des mouvements – Rapprochement bancaire manuel         Pointage des mouvements – Rapprochement bancaire manuel         Rapprochement d'écritures importées ou exportées.         Impression de l'état de rapprochement –                                                                                                    |
| Selection Simplified – Impression du rapprochement                                                                                                    |
| Selection Simplified – Impression du rapprochement                                                                                                    |
| Selection des mouvements – Rapprochement d'écritures importées ou exportées                                                                                                    |
| Selection simplified – impression du rapprochement                                                                                                    |
| Selection simplified – impression du rapprochement                                                                                                    |
| Selection simplified – Impression du rapprochement                                                                                                    |
| Selection simplified – Impression du rapprochement         Format de sélection – Impression du rapprochement         Rapprochement bancaire manuel         Fenêtre du rapprochement bancaire manuel         Modification de l'ancien solde du journal.         Menu contextuel du rapprochement bancaire manuel         Personnaliser la liste du rapprochement bancaire manuel         Sélection des mouvements – Rapprochement         bancaire manuel.         Pointage des mouvements – Rapprochement         bancaire manuel.         Rapprochement d'écritures importées ou exportées.         Impression de l'état de rapprochement –         Rapprochement bancaire manuel         Règlement tiers         Sélection des mouvements à traiter         Poisson de l'état de rapprochement –         Rapprochement bancaire manuel         Règlement tiers         Sélection des mouvements à traiter         Prisualisation des règlements         Menu contextuel de la visualisation des règlements         Personnaliser la liste de visualisation des règlements         Association de blusieurs mouvements                                   |
| Selection Simplified – Impression du rapprochement         Format de sélection – Impression du rapprochement         Rapprochement bancaire manuel         Fenêtre du rapprochement bancaire manuel         Menu contextuel du rapprochement bancaire manuel         Personnaliser la liste du rapprochement bancaire manuel         Sélection des mouvements – Rapprochement bancaire manuel         Pointage des mouvements – Rapprochement bancaire manuel         Rapprochement d'écritures importées ou exportées.         Impression de l'état de rapprochement –         Rapprochement bancaire manuel         Règlement tiers         Sélection des mouvements à traiter         Pointage des mouvements à traiter         Rapprochement d'écritures importées ou exportées.         Impression de l'état de rapprochement –         Rapprochement bancaire manuel         Règlement tiers         Sélection des mouvements à traiter         Visualisation des règlements.         Personnaliser la liste de visualisation des règlements         Seiglement la liste de visualisation des règlements         Règlement partiel d'une facture    |
| Selection simplified – Impression du rapprochement                                                                                                    |
| Selection simplified – Impression du rapprochement                                                                                                    |
| Selection simplified – Impression du rapprochement                                                                                                    |
| Selection simplified – impression du rapprochement                                                                                                    |
| Selection simplified – Impression du rapprochement<br>Format de sélection – Impression du rapprochement                                                                                                    |
| Selection simplified – Impression du rapprochement         Format de sélection – Impression du rapprochement         Rapprochement bancaire manuel         Fenêtre du rapprochement bancaire manuel         Modification de l'ancien solde du journal.         Menu contextuel du rapprochement bancaire manuel         Personnaliser la liste du rapprochement bancaire manuel         Sélection des mouvements – Rapprochement         bancaire manuel.         Pointage des mouvements – Rapprochement         bancaire manuel.         Rapprochement d'écritures importées ou exportées.         Impression de l'état de rapprochement –         Rapprochement bancaire manuel         Règlement tiers         Sélection des mouvements à traiter         Nisualisation des règlements.         Menu contextuel de la visualisation des règlements         Personnaliser la liste de visualisation des règlements         Règlement partiel d'une facture.         Règlement partiel et lettrage         Règlement en devise.         Règlement en devise.         Impression de la liste des règlements à effectuer         Sélection des règlements |
| Selection simplified – Impression du rapprochement                                                                                                    |
| Selection simplified – Impression du rapprochement                                                                                                    |
| Selection simplified – Impression du rapprochement                                                                                                    |
| Selection simplified – impression du rapprochement                                                                                                    |
| Selection simplified – impression du rapprochement                                                                                                    |